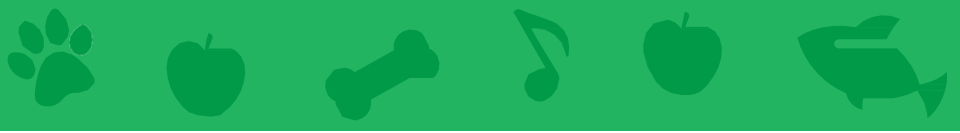

## Virtuelles Haustier Karten

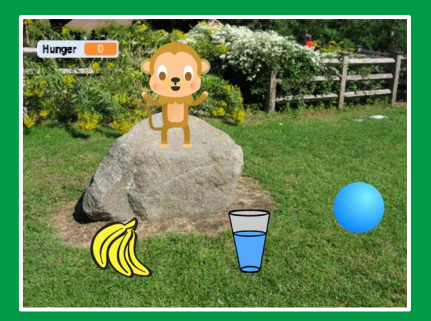

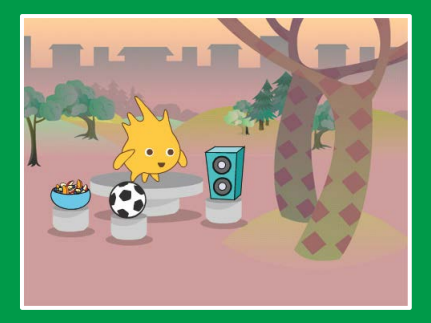

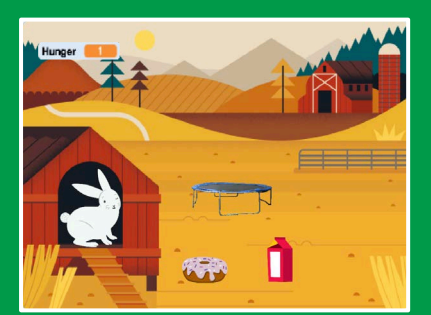

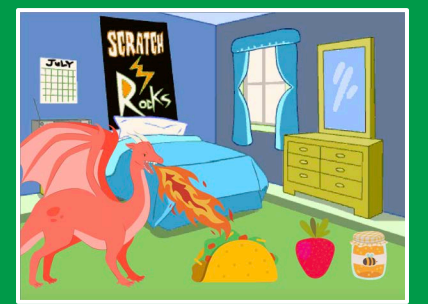

Erstelle ein interaktives Haustier, das essen, trinken und spielen kann.

scratch.mit.edu

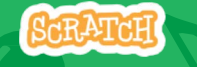

Set aus 7 Karten

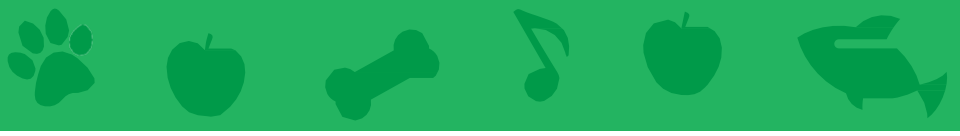

## Virtuelles Haustier Karten

Verwende die Karten in dieser Reihenfolge:

- 1. Stelle dein Haustier vor
- 2. Bewege es
- 3. Füttere es
- 4. Gib etwas zu Trinken

Set of 7 cards

- 5. Was sagt es?
- 6. Zeit zum Spielen
- 7. Hat es Hunger?

scratch.mit.edu

## **Stelle dein Haustier vor**

#### Wähle ein Haustier und lass es Hallo sagen.

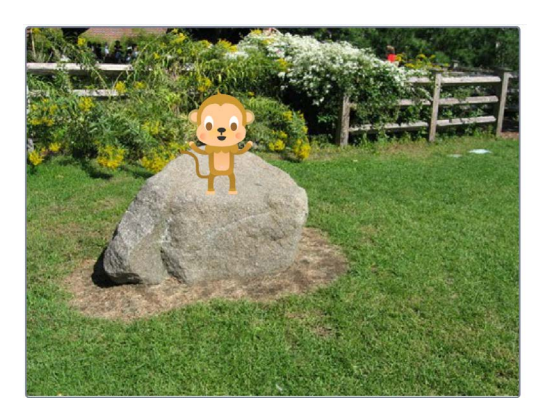

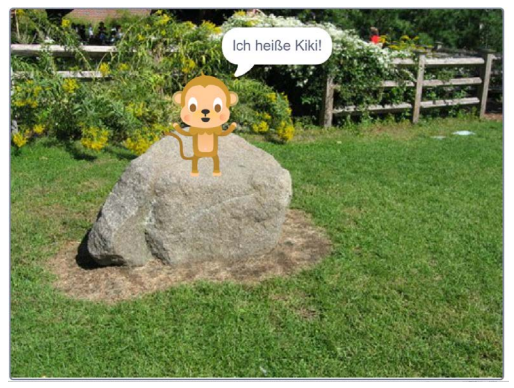

**Virtuelles Haustier** 

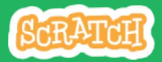

1

## **Stelle dein Haustier vor**

#### scratch.mit.edu

#### **BEREITE VOR**

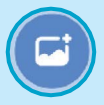

Wähle ein Bühnenbild , wie z.B. Garden Rock.

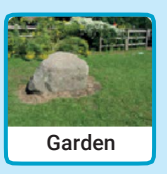

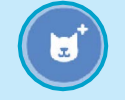

Wähle eine Figur als dein Haustier, wie zB. Monkey.

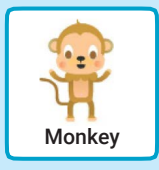

Wähle eine Figur mit mehr als einem Kostüm.

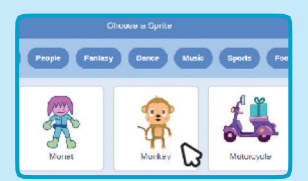

Bewege deine Maus über das Bild in der Figurenbibliothek um die verschiedenen Kostüme zu sehen.

#### **PROGRAMMIERE ES**

Ziehe dein Haustier auf einen beliebigen Ort auf der Bühne.

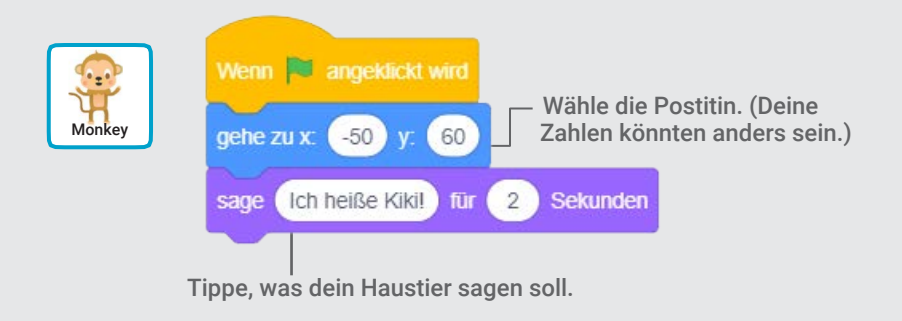

#### **PROBIERE ES AUS**

Klicke auf die grüne Flagge um zu starten.

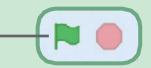

## **Bewege dein Haustier**

#### Hauche deinem Haustier Leben ein.

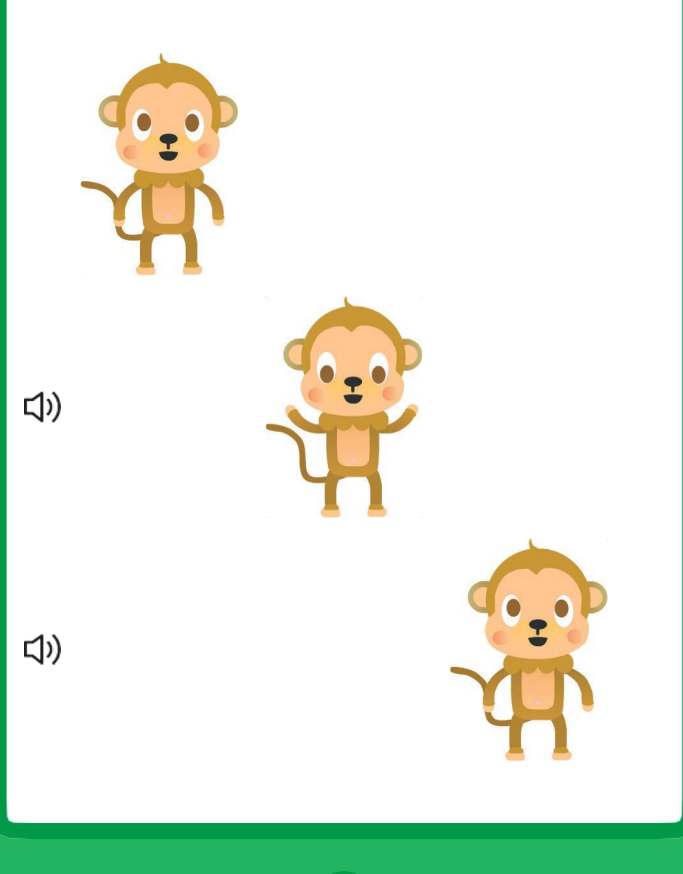

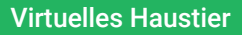

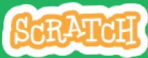

## **Bewege dein Haustier**

#### scratch.mit.edu

#### **BEREITE VOR**

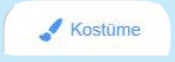

Klicke auf den **Kostüme** Tab um die verschiedenen Kostüme deines Haustiers zu sehen.

| 1 🔐                   | Kostüm    | monkey-b    |
|-----------------------|-----------|-------------|
| monkey-a<br>125 × 175 | Füllfarbe | * Randfarbe |
| 2 😤 🖸                 |           |             |
| monkey-b<br>125 x 175 |           |             |

#### **PROGRAMMIERE ES**

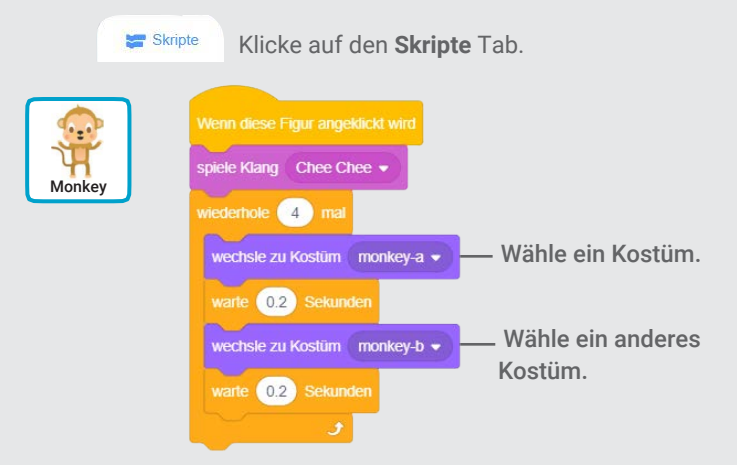

#### **PROBIERE ES AUS**

Klicke auf dein Haustier.

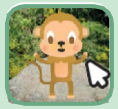

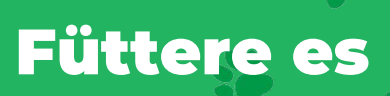

## Klick auf das Essen um dein Haustier zu füttern.

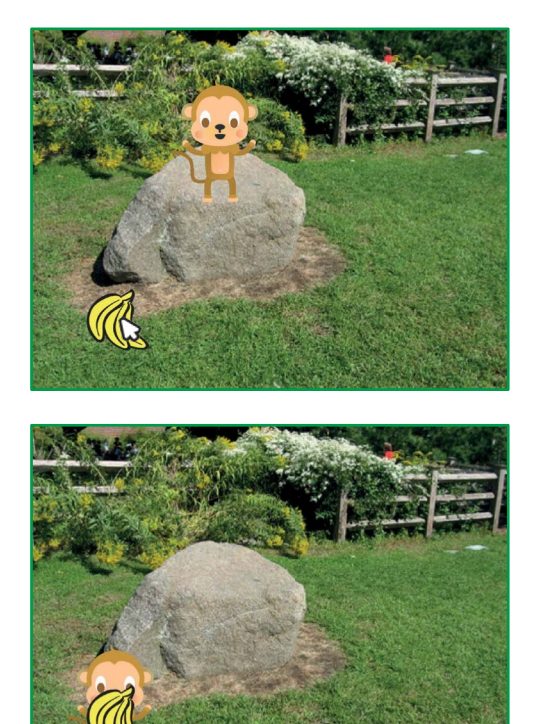

口))

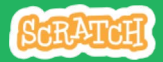

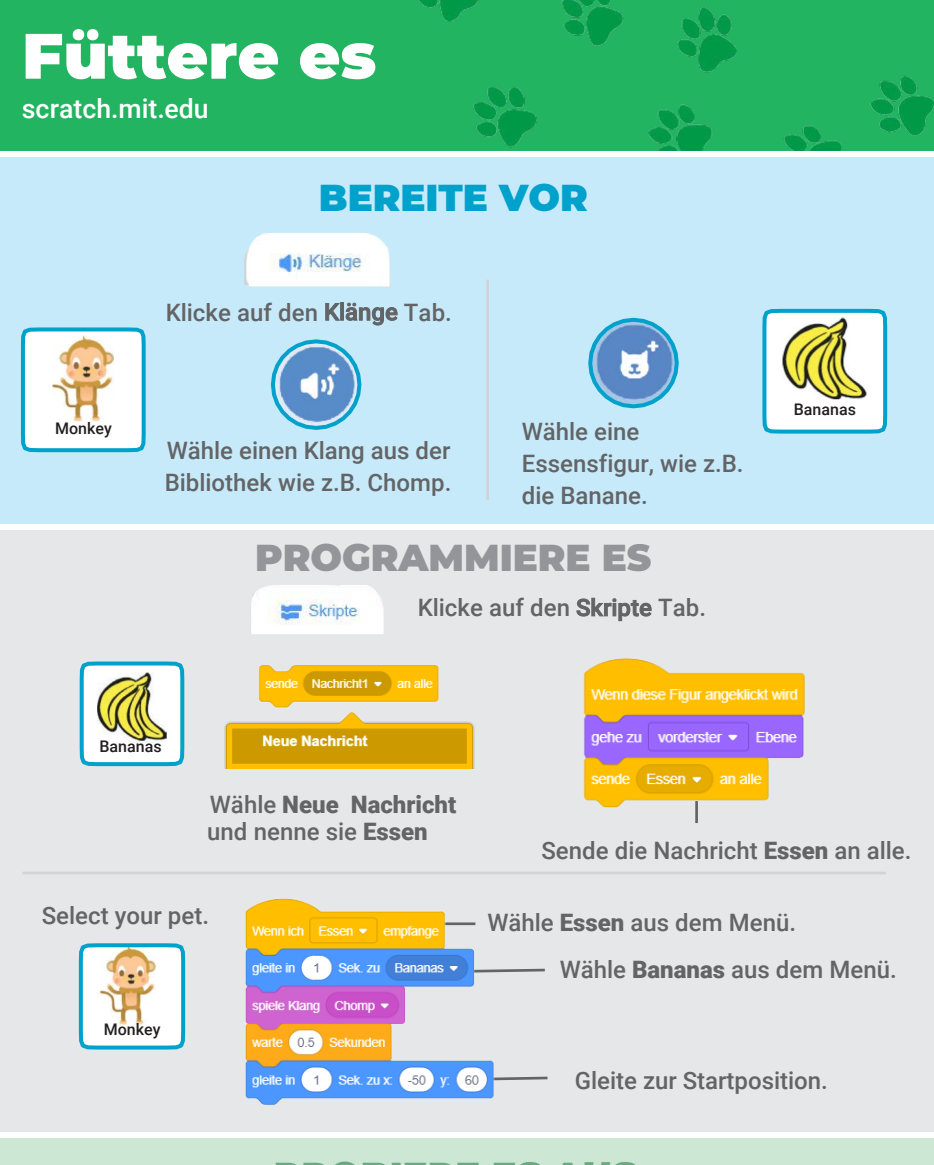

#### **PROBIERE ES AUS**

Klicke auf das Essen.

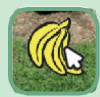

## Gib etwas zu trinken

#### Gib deinem Haustier etwas Wasser zum trinken.

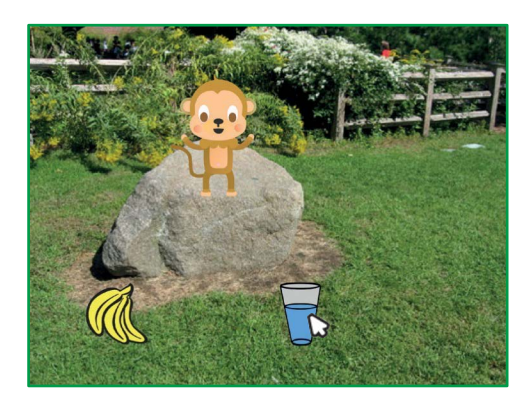

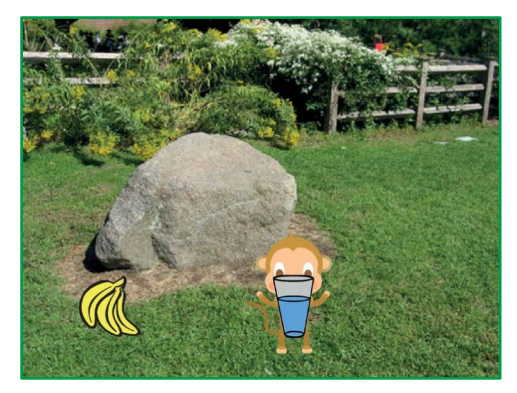

口))

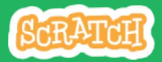

## Gib etwas zu trinken

scratch.mit.edu

#### **BEREITE VOR**

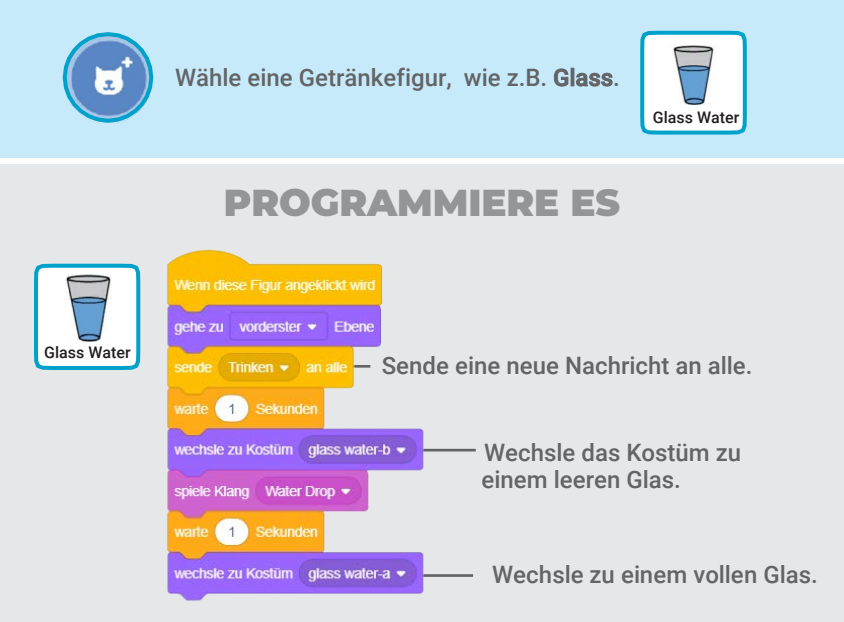

Sag deinem Tier, was es machen soll, wenn es die Nachricht Trinken bekommt.

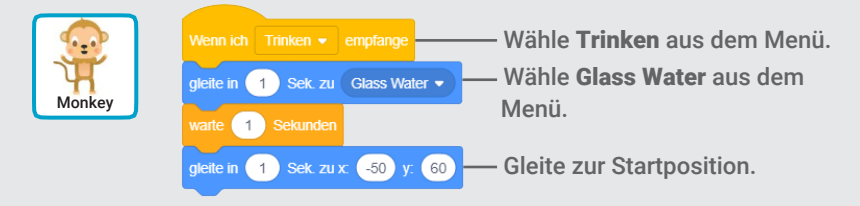

#### **PROBIERE ES AUS**

Klicke auf das Trinken um zu starten.

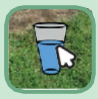

## Was sagt es?

#### Lass dein Haustier aussuchen, was es sagen will.

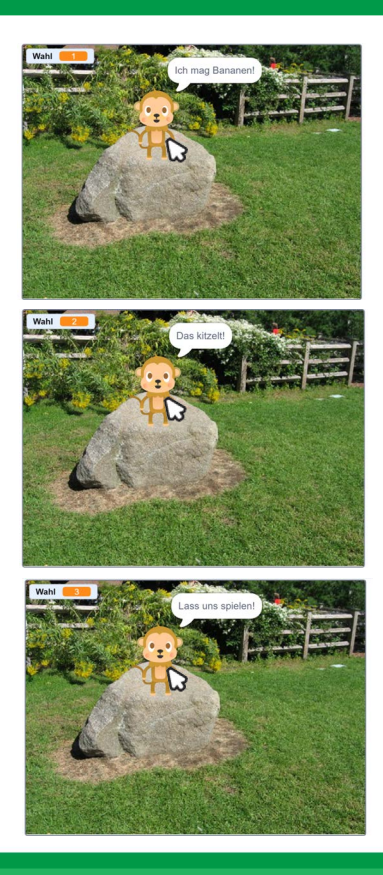

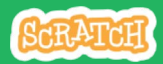

## Was sagt es?

#### **BEREITE VOR**

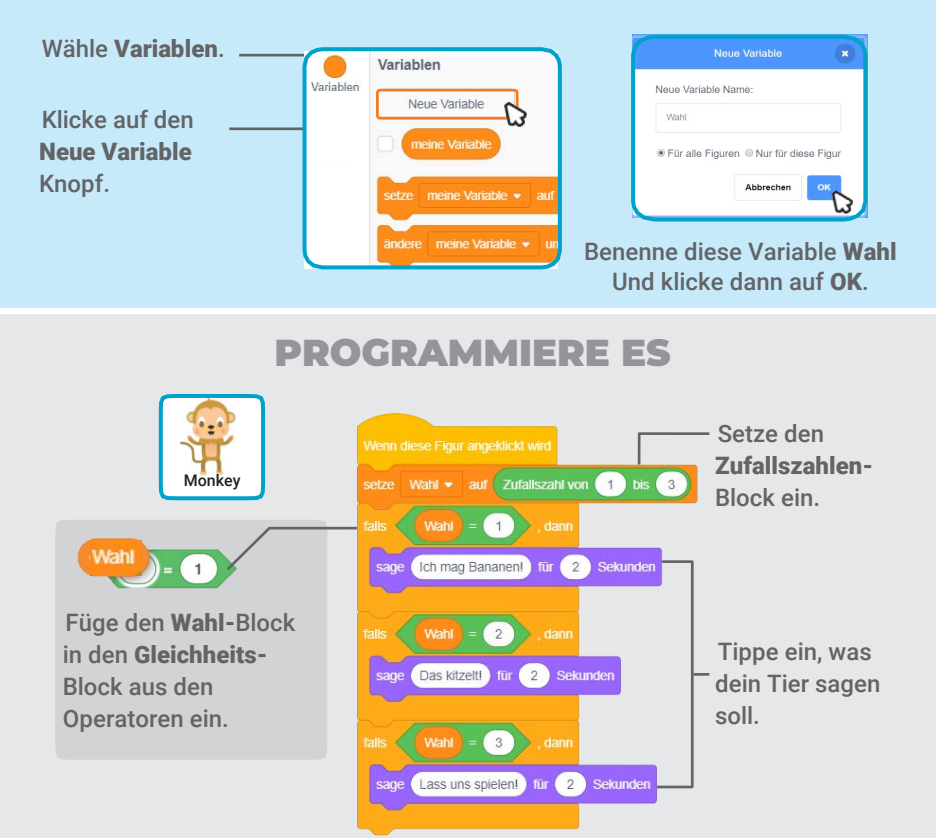

#### **PROBIERE ES AUS**

Klicke auf dein Haustier um zu sehen, was es sagt.

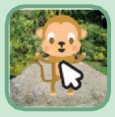

# Zeit zum Spielen

#### Lass dein Haustier mit einem Ball spielen.

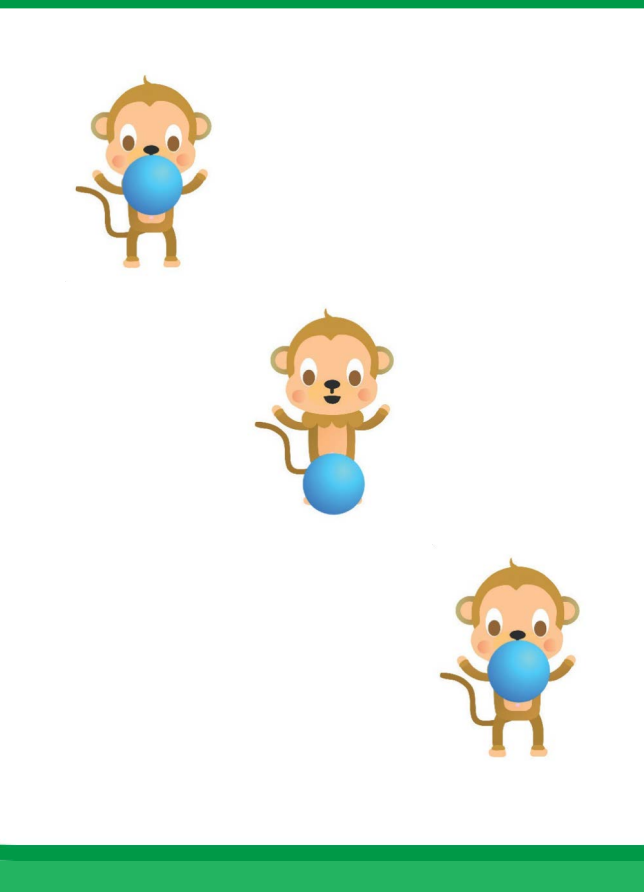

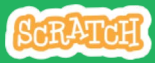

## Zeit zum Spielen

#### scratch.mit.edu

#### **BEREITE VOR**

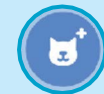

Wähle als Figur den Ball.

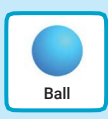

#### **PROGRAMMIERE ES**

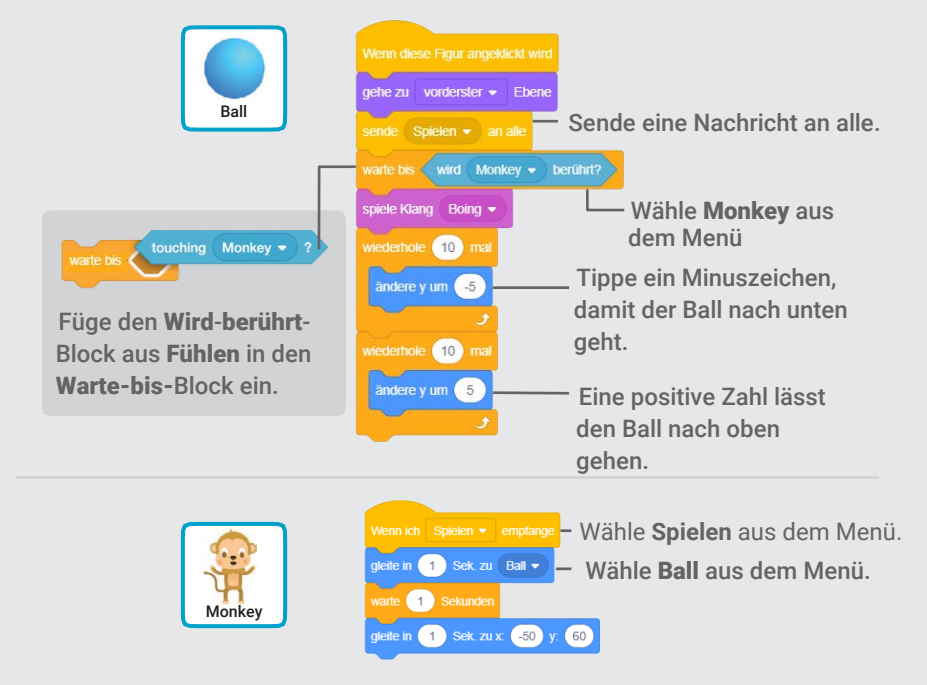

#### **PROBIERE ES AUS**

Klicke auf den Ball.

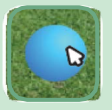

# Hat es Hunger?

#### Passe auf wie hungrig dein Tier ist.

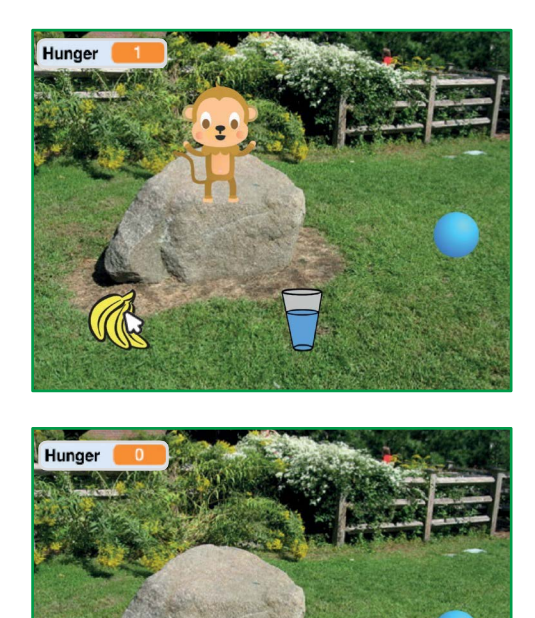

口))

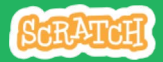

### Hat es Hunger?

scratch.mit.edu

#### **BEREITE VOR**

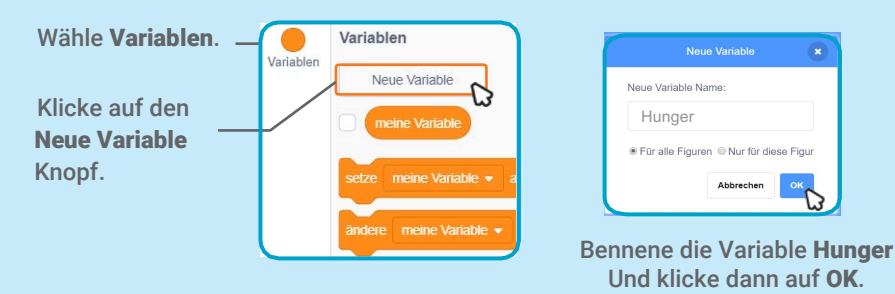

#### **PROGRAMMIERE ES**

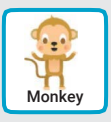

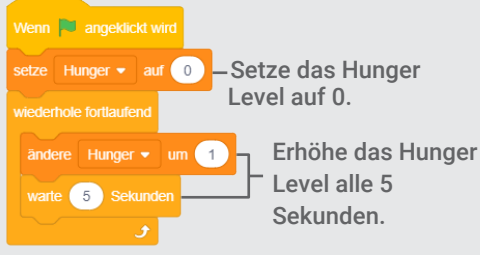

Wähle Essen aus dem Menü.

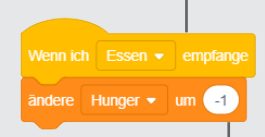

Tippe ein Minuszeichen, um dein Tier weniger hungrig zu machen, wenn es etwas zu essen bekommt.

#### **PROBIERE ES AUS**

Klicke auf die grüne Flagge um zu starten.

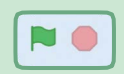

Dann klicke auf das Essen.

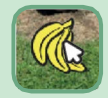